# **Registre su cuenta de FinPath**

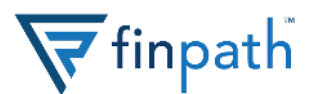

#### 1. Vaya a la página de inicio de FinPath

Visite www.finpathwellness.com y haga clic en el botón de registro ubicado en la esquina superior derecha.

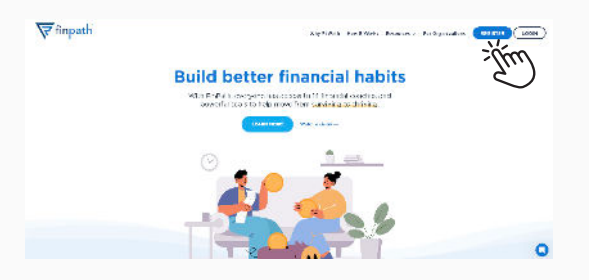

#### 2. Ingrese su correo electrónico

Escriba el correo electrónico que le proporcionó su empleador.

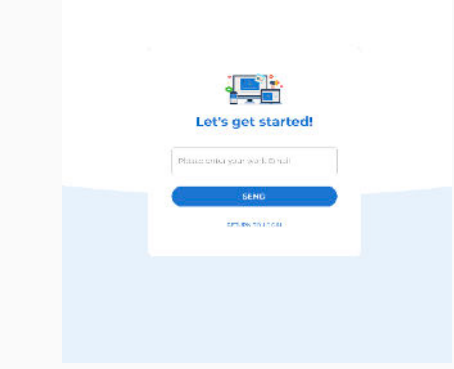

### 3. Revise su correo electrónico

Ingrese a su correo electrónico y revise su bandeja de entrada para seguir. Cuando reciba el correo, haga el clic en el botón azul para continuar.

Si no ve un correo electrónico, está en su cuenta de correo no deseado o existe la posibilidad de que no tengamos la dirección correcta registrada. Envíe un correo electrónico a account@finpathwellness.com y nuestro equipo lo ayudará a comenzar.

#### Here's what you can look forward to:

- 1:1 confidential meetings with Financial Wellness Coaches via phone, email, video chat, or any other way you prefer
- Live and on-demand courses on topics that matter most to you, such as preparing for a financial shock or tips for maximizing your
- paycheck

   Financial health tools to help you achieve goals, manage debt, get
- control of your spending, plan for emergencies and more
  Monthly opportunities to win prizes, including a \$1,000 gift card

Click below to accept your personal invitation:

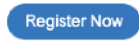

#### 4. Complete la información de su perfil

Va a requerir ingresar:

- Su correo electrónico
- Una contraseña nueva con no menos de doce letras y números

Haga clic para guardar su información.

#### 5. Configure la seguridad de su cuenta

Por motivos de seguridad, deberá configurar su cuenta con Multi-Factor Authentication (MFA). Puede configurarla a través de un mensaje de texto o una aplicación móvil de autenticación.

Para configurar su cuenta a través de un mensaje de texto, simplemente ingrese su número de teléfono móvil en el campo proporcionado y le enviaremos un código para que usted lo ingrese. Luego, introduzca el código que recibió en la casilla de verificación.

Para configurar su cuenta a través de una aplicación móvil de autenticación, vea el reverso de esta página.

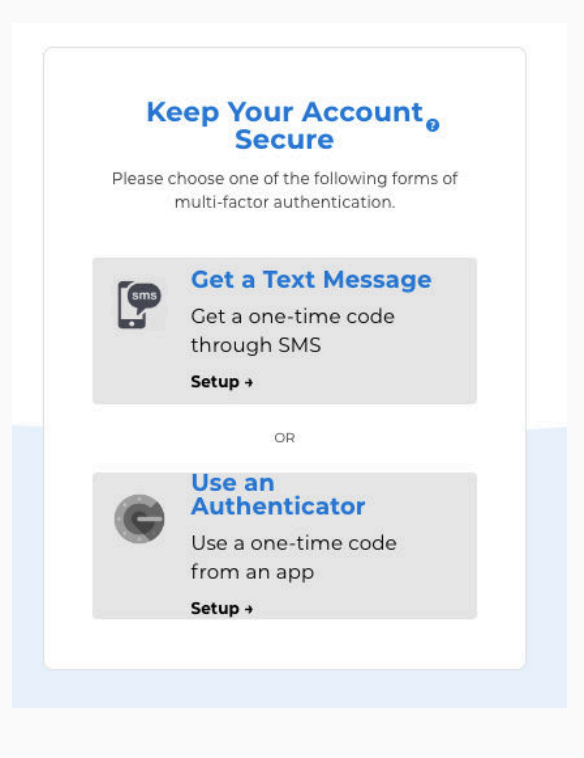

## ¿Necesitas ayuda? Comuníquese al 833-777-6545 para obtener ayuda.

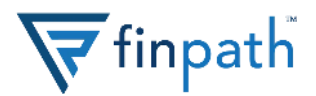

#### 5.a. Descargue la aplicación de autenticación

Para finalizar la configuración de autenticación de la aplicación móvil, diríjase a la tienda de aplicaciones y descargue una aplicación de autenticación. Nosotros le recomendamos la aplicación "Google Authenticator," pero cualquier aplicación de este tipo, le funcionará.

| Goog<br>Babgle                                                | le Authenticator   |
|---------------------------------------------------------------|--------------------|
|                                                               | •) č               |
| 2.5*****                                                      | #15 4+             |
| S.SK Ratings                                                  | utilities Age      |
| What's New                                                    | Version History    |
| Version 3.0.1                                                 | 1y age             |
| <ul> <li>iPhone X support</li> <li>Minor bug fixes</li> </ul> |                    |
| Preview                                                       |                    |
| 1024                                                          |                    |
| <ul> <li>Authenticator</li> </ul>                             | $\pm  \mathbf{X} $ |
| 397 788                                                       |                    |
| La Colars Low                                                 | 4                  |
|                                                               |                    |
|                                                               |                    |
|                                                               |                    |
|                                                               |                    |
|                                                               |                    |

#### 5.b. Configure el Autenticador (MFA)

Regrese a la pantalla de configuración de MFA. Hay dos formas de configurar su aplicación autenticación:

- Computadora de escritorio o portátil: Si está activando su cuenta de FinPath desde su computadora de escritorio o portátil, use su aplicación de autenticación para escanear el código QR. Sabrá que tuvo éxito si logra ver que los números del autenticador cambian cada 30 segundos.
- Dispositivo móvil: Si está activando su cuenta desde su dispositivo móvil, necesitará configurar el autenticador manualmente. Haga clic en configuración manual y copie el código que se muestra. Abra su aplicación de autenticación y agregue una nueva cuenta a través de la configuración manual. Agregue el código y busque cambios en los números de autenticador cada 30 segundos.

#### 5.c. Ingrese dos códigos

Una vez que escanee el código de QR a través de la aplicación de autenticación, ingrese dos códigos consecutivos para confirmar que su aplicación de autenticación se ha configurado correctamente.

| Configure Mu                            | liti Factor Authentication                                                                                                    |  |
|-----------------------------------------|----------------------------------------------------------------------------------------------------|--|
| 1. Download and install Google          | 2 Authenticator App for Android or IOS.                                                                                                    |  |
| 2 in the authenticator app, ta          | p ** Add an Account* and scan the QR code below.                                                                                                    |  |
| E'you'ne on a'<br>Realizacide uiseuruit | Notes advances could find advance to advance to advance |  |
| 3. Enter two consecutive codes          | here to confirm your device.                                                                                                    |  |
| Enter MPA Take 1                        |                                                                                                    |  |
| SUBMIT CODE 1                           | author cook p                                                                                                    |  |
|                                         |                                                                                                    |  |
| Need het                                | p? Launch Guided Instructions                                                                                                    |  |

#### 6. iYa has terminado!

Ahora debería tener acceso completo a su cuenta de FinPath. Comience haciendo clic en la herramienta de salud financiera para obtener su puntaje de salud financiera.

| s work on your financial weiness.                                                                                                    | nity for all Marge money. Join next,                                                                                                    |                                                       |                                                       | ×                                                                           |  |
|----------------------------------------------------------------------------------------------------|----------------------------------------------------------------------------------------------------|-------------------------------------------------------|-------------------------------------------------------|-----------------------------------------------------------------------------|--|
| Coaching Corner<br>Takes is somera asset<br>impeda aversiones asset                                                                                                    | Financial Health Tools<br>Crotepe is a financial goas<br>and tack your acquires with<br>proceeding to the second second<br>proceeding of the second second second<br>for the second second second second second<br>for the second second second second second second second<br>for the second second sec |                                                       | FinPath Ur<br>Leanmorey<br>vasching es<br>Ensered Gas | loarsty<br>takk 9<br>993a bilotna<br>dre                                    |  |
| <ul> <li>Finitch Webnos Cochos con<br/>heji oznakowa kile</li> <li>Orcating o bikopot</li> <li>Orcating o bikopot</li> <li>Ormalideting rotti</li> <li>Sarting fan ankemen</li> <li>Subbit kontangener oss</li> </ul> | Patronard Science<br>Partner ywr, retirearent<br>Savrag Estra fran TCS<br>Admi Sarate S                                                                                                    | Puterts - alway<br>Keep a close of<br>credit score an | n<br>e de your<br>c kientility<br>()))                | Statutation and<br>See type call by or<br>succert Ban by orners<br>programs |  |
| Et ranske a Merzing                                                                                                    | Manes M. Common<br>Money en i backs in the cards                                                                                                    | cox group*                                            |                                                       |                                                                             |  |

Si tiene alguna pregunta o necesita ayuda para configurar su cuenta, visite <u>www.finpathwellness.com/support</u>.